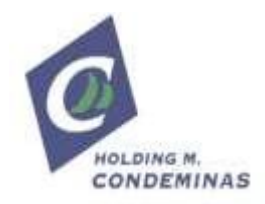

# ACCESO APLICACIÓN WEB DE CONSULTA DE CLIENTES

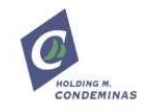

# 1. ÍNDICE

| 1 INTRODUCCIÓN     | 3 |
|--------------------|---|
| 2 ENTRADA A LA WEB | 4 |
| 3 MENÚ PRINCIPAL   | 7 |

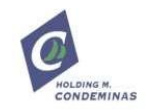

### 1.- INTRODUCCIÓN

Este documento es el Manual de Usuario de la aplicación web "Consulta de Clientes" que hemos desarrollado en Ergransa para que podáis tener acceso a la información de vuestras partidas en nuestras instalaciones.

Esta aplicación se divide en dos grandes áreas:

- Consultas on-line
- Consultas históricos

En relación con las "consultas on-line" (que son en tiempo real), se muestran los movimientos y contratos del día en curso.

Las "Consultas históricos" nos dan la información relativa a movimientos pasados.

Todos los accesos a la web están protegidos y encriptados de manera que sólo podremos ver aquella información a la que tenemos acceso en función del perfil que tenemos en Ergransa.

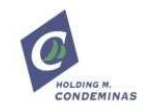

#### 2.- ENTRADA A LA WEB

La web de Consulta de Clientes está accesible desde <u>http://www.ergransa.es</u>, donde encontraréis enlace "acceso clientes".

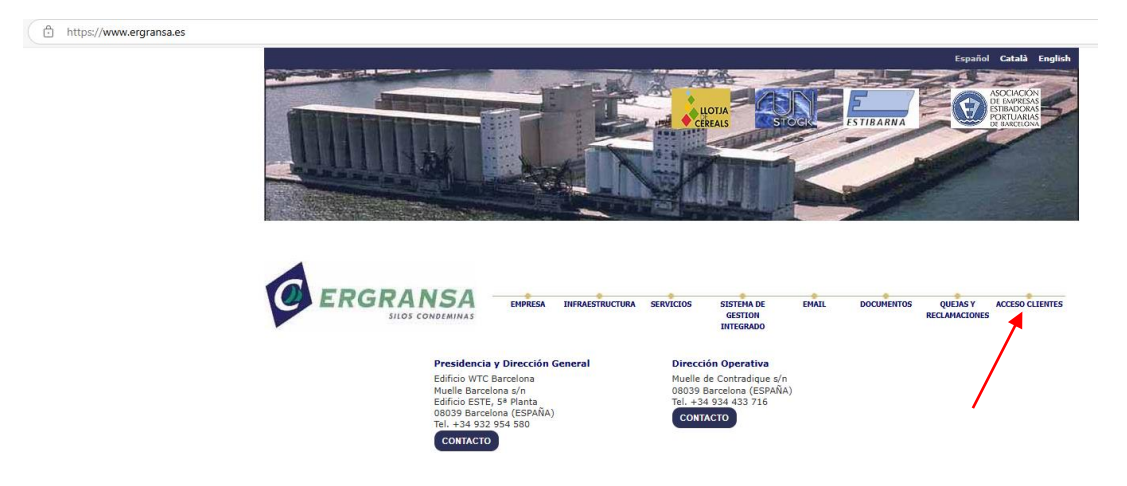

En la siguiente pantalla debemos se debe elegir si son consultas previas o posteriores al 21/04/2025.

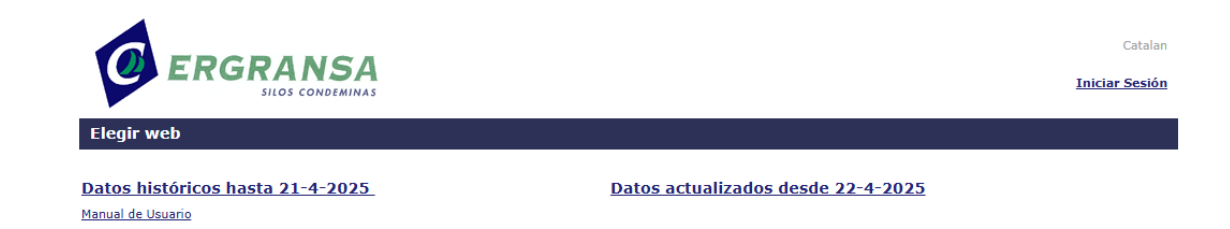

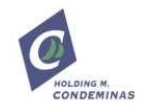

Podréis acceder a vuestro perfil introduciendo usuario y contraseña:

La web dispone de los habituales sistemas de recuerdo de contraseña:

| ACCESO     | ¿NO RECUERDA LA CONTRASEÑA? |
|------------|-----------------------------|
| Usuario    | Dirección de correo         |
| Contraseña | ENVIAR                      |
| Idioma     |                             |
| Español    | <b>▼</b>                    |
|            | ENTRAR                      |
| _          |                             |

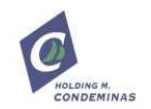

En vuestra primera conexión, os aconsejamos que cliquéis en la pestaña <u>"Usuario"/"Modificar Contraseña"</u> para cambiar vuestra contraseña (por defecto: 1234) y/o correo electrónico deseado como usuario.

|                     |                                 | 5A         |               |   |            |                    |   |
|---------------------|---------------------------------|------------|---------------|---|------------|--------------------|---|
| Co                  | onsultas on-line                | ✓ Consulta | as históricos | ~ | Usuario    | <b>~</b>           |   |
| Pa                  | rtidas / Contratos              | on-line    |               |   | Mod        | lificar contraseña |   |
|                     |                                 |            |               |   |            | /                  |   |
|                     |                                 |            |               |   |            |                    |   |
| sultas on-line 🖌 Co | onsultas históricos 🗸 Usuario 🗸 |            |               |   |            |                    |   |
| s del usuario       | _                               |            |               |   |            |                    |   |
| editar 🛛 🖬 guardai  | R ACCIONES V                    |            |               |   |            |                    | à |
| suario              |                                 |            |               |   |            |                    |   |
|                     |                                 |            | Eath          |   | 24.04.0227 |                    |   |

F.modif

UIL en

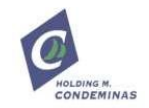

## 3.- MENÚ PRINCIPAL

La pantalla que muestra inicialmente la aplicación contiene tres pestañas: "Consultas on-line", "Consultas históricos" y "Usuario"

| Cliente        |          |              |                   |          |          | ~                     | Artículo<br>Destinatario |                 |                      |               |              |     |  |
|----------------|----------|--------------|-------------------|----------|----------|-----------------------|--------------------------|-----------------|----------------------|---------------|--------------|-----|--|
| Viaje / Contra | to       |              |                   |          |          |                       | Centrality               |                 |                      |               |              |     |  |
| < ATRÁS        | O NUEVO  | 🖉 toma 🗌 🖬 o | IUARDAR 🛛 🗑 ELMIN | R EXPORT | AR       |                       |                          |                 |                      |               |              | à o |  |
| Mov. HOY       | Artículo | Pais Origen  | Viaje / Contrato  | Buque    | Vendedor | Existencia Inic. (Kg) | Entregas (Kg)            | Existencia (Kg) | Exis. Bloqueada (Kg) | Fecha Plancha | Ref. Cliente |     |  |
|                |          |              |                   |          |          |                       |                          |                 |                      |               |              |     |  |
|                |          |              |                   |          |          |                       |                          |                 |                      |               |              |     |  |
|                |          |              |                   |          |          |                       |                          |                 |                      |               |              |     |  |
|                |          |              |                   |          |          |                       |                          |                 |                      |               |              |     |  |
|                |          |              |                   |          |          |                       |                          |                 |                      |               |              |     |  |
|                |          |              |                   |          |          |                       |                          |                 |                      |               |              |     |  |
|                |          |              |                   |          |          |                       |                          |                 |                      |               |              |     |  |
|                |          |              |                   |          |          |                       |                          |                 |                      |               |              |     |  |
|                |          | 4            | 5000              |          | C 4      |                       |                          |                 |                      |               |              |     |  |
|                |          | 0            | ERGR              | AN       | SA       |                       |                          |                 |                      |               |              |     |  |
|                |          | Ø            | ERGR              | AN       | SA       |                       |                          |                 |                      |               |              |     |  |
|                | 0        | Consu        | ERGR              | A N      | SA<br>~  | Consul                | tas his                  | tóricos         | • 🗸 Us               | uario         | ~            |     |  |

- 1 Menú "Consultas on-line"
  - 1.1 "Stock existencias"
    - 1.1.1 "Partidas/Contratos on-line"
    - 1.1.2 "Aplicaciones on-line"
    - 1.1.3 "Stock on-line por ubicación"
  - 1.2 "Consulta de Mvtos.":
    - 1.2.1 "Movimientos hoy"
- 2 Menú "Consultas históricos"
  - 2.1 "Stock existencias"
    - 2.1.1 "Inventario por ubicación a fecha"
  - 2.2 "Operaciones"
    - 2.2.1"Movimientos"

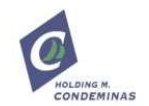

Las opciones disponibles son:

<u>Menú "Consultas on-line" / "Stock existencias" / "Partidas/Contratos on-line" (1.1.1)</u>

| onsultas on-l                          | line 🐱 Cor   | nsultas históricos | 🗸 Usuario 🖌        |           |          |                       |                         |                 |                      |               |              |  |    |     |
|----------------------------------------|--------------|--------------------|--------------------|-----------|----------|-----------------------|-------------------------|-----------------|----------------------|---------------|--------------|--|----|-----|
| irtidas / Contr                        | atos on-line |                    |                    |           |          |                       |                         |                 |                      |               |              |  |    |     |
| Cliente<br>Remitente<br>Viaje / Contra | ato          |                    |                    |           |          | ~                     | Aticule<br>Destinatario |                 |                      |               |              |  |    |     |
| 🕻 ATRÁS                                | O NUEVO      | 🖋 EDITAR 📗 🔛 GI    | JARDAR 📗 👕 ELIMINA | R EXPORTA | R        |                       |                         |                 |                      |               |              |  | a. | 0 i |
| Mov. HOY                               | Artículo     | Pais Origen        | Viaje / Contrato   | Buque     | Vendedor | Existencia Inic. (Kg) | Entregas (Kg)           | Existencia (Kg) | Exis. Bloqueada (Kg) | Fecha Plancha | Ref. Cliente |  |    |     |
|                                        |              |                    |                    |           |          |                       |                         |                 |                      |               |              |  |    |     |
|                                        |              |                    |                    |           |          |                       |                         |                 |                      |               |              |  |    |     |
|                                        |              |                    |                    |           |          |                       |                         |                 |                      |               |              |  |    |     |
|                                        |              |                    |                    |           |          |                       |                         |                 |                      |               |              |  |    |     |
|                                        |              |                    |                    |           |          |                       |                         |                 |                      |               |              |  |    |     |
|                                        |              |                    |                    |           |          |                       |                         |                 |                      |               |              |  |    |     |
|                                        |              |                    |                    |           |          |                       |                         |                 |                      |               |              |  |    |     |
|                                        |              |                    |                    |           |          |                       |                         |                 |                      |               |              |  |    |     |
|                                        |              |                    |                    |           |          |                       |                         |                 |                      |               |              |  |    |     |
|                                        |              |                    |                    |           |          |                       |                         |                 |                      |               |              |  |    |     |
|                                        |              |                    |                    |           |          |                       |                         |                 |                      |               |              |  |    |     |
|                                        |              |                    |                    |           |          |                       |                         |                 |                      |               |              |  |    |     |
|                                        |              |                    |                    |           |          |                       |                         |                 |                      |               |              |  |    |     |
|                                        |              |                    |                    |           |          |                       |                         |                 |                      |               |              |  |    |     |
|                                        |              |                    |                    |           |          |                       |                         |                 |                      |               |              |  |    |     |
|                                        |              |                    |                    |           |          |                       |                         |                 |                      |               |              |  |    |     |
| 4                                      |              |                    |                    |           |          |                       |                         |                 |                      |               |              |  |    |     |
| elementos                              |              |                    |                    |           |          |                       | e- e-                   | 1/1 → →         |                      |               |              |  |    |     |

Podremos ver las existencias en tiempo real de todas aquellas partidas no agotadas en el momento de la ejecución de la consulta y movimientos efectuados en el día.

<u>Menú "Consultas on-line" / "Stock existencias" / "Aplicaciones on-line" (1.1.2)</u>

| Consultas on-line    | 🗸 Consultas    | históricos 💉 | 🗸 Usuario 🖌      |              |                       |                         |                 |               |               |  |        |
|----------------------|----------------|--------------|------------------|--------------|-----------------------|-------------------------|-----------------|---------------|---------------|--|--------|
| Aplicaciones on-lin  | 2              |              |                  |              |                       |                         |                 |               |               |  |        |
| Cliente<br>Remitente |                |              |                  |              |                       | Artículo     Destinatar | io              |               |               |  |        |
| Viaje/Contrato       |                |              |                  |              | Compra                | ador                    |                 |               |               |  |        |
|                      |                |              |                  |              |                       |                         |                 |               |               |  | BUSCAR |
| < ATRÁS              | NUEVO 🖉 🖋 EDIT | TAR 📔 GUAR   | DAR              | EXPORTAR     |                       |                         |                 |               |               |  | & 0 i  |
| Movimientos          | Comprador      | Artículo     | Viaje / Contrato | Lote Cliente | Existencia Inic. (Kg) | Entregas (Kg)           | Existencia (Kg) | Fecha Entrada | Fecha Plancha |  |        |
|                      |                |              |                  |              |                       |                         |                 |               |               |  |        |
|                      |                |              |                  |              |                       |                         |                 |               |               |  |        |
|                      |                |              |                  |              |                       |                         |                 |               |               |  |        |
|                      |                |              |                  |              |                       |                         |                 |               |               |  |        |
|                      |                |              |                  |              |                       |                         |                 |               |               |  |        |
|                      |                |              |                  |              |                       |                         |                 |               |               |  |        |
|                      |                |              |                  |              |                       |                         |                 |               |               |  |        |
|                      |                |              |                  |              |                       |                         |                 |               |               |  |        |
|                      |                |              |                  |              |                       |                         |                 |               |               |  |        |
|                      |                |              |                  |              |                       |                         |                 |               |               |  |        |
|                      |                |              |                  |              |                       |                         |                 |               |               |  |        |
|                      |                |              |                  |              |                       |                         |                 |               |               |  |        |
|                      |                |              |                  |              |                       |                         |                 |               |               |  |        |
| 4                    |                |              |                  |              |                       |                         |                 |               |               |  | •      |
| 0 elementos          |                |              |                  |              |                       | e-                      | ← 1/1 → →       | (             |               |  |        |

Podremos consultar existencias de las partidas aplicadas a nuestros clientes en el momento de la consulta.

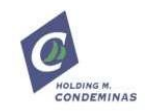

 <u>Menú "Consultas on-line" / "Stock existencias" / "Stock on-line por</u> <u>ubicación"(1.1.3)</u>

| Consultas o                         | n-line 🗢 Co | onsultas historic | os 🗢 Usuano 💊    | <u> </u> |      |       |          |                |                                                             |
|-------------------------------------|-------------|-------------------|------------------|----------|------|-------|----------|----------------|-------------------------------------------------------------|
|                                     |             |                   |                  |          |      |       |          |                |                                                             |
| Cliente<br>Remitente<br>Viaje / Cor | trato       |                   |                  |          |      |       | ~        | ) Artíc<br>Des | alo                                                         |
| 🕻 ATRÁS                             | O NUEVO     | 🖋 EDITAR          | GUARDAR          |          | RTAR |       |          |                | 8 0 i                                                       |
| Fecha                               | Artículo    | Pais Origen       | Viaje / Contrato | Buque    | Área | Stock | Vendedor | Cliente        |                                                             |
|                                     |             |                   |                  |          |      |       |          |                |                                                             |
|                                     |             |                   |                  |          |      |       |          |                |                                                             |
|                                     |             |                   |                  |          |      |       |          |                |                                                             |
|                                     |             |                   |                  |          |      |       |          |                |                                                             |
|                                     |             |                   |                  |          |      |       |          |                |                                                             |
|                                     |             |                   |                  |          |      |       |          |                |                                                             |
|                                     |             |                   |                  |          |      |       |          |                |                                                             |
|                                     |             |                   |                  |          |      |       |          |                |                                                             |
|                                     |             |                   |                  |          |      |       |          |                |                                                             |
|                                     |             |                   |                  |          |      |       |          |                |                                                             |
|                                     |             |                   |                  |          |      |       |          |                |                                                             |
|                                     |             |                   |                  |          |      |       |          |                |                                                             |
|                                     |             |                   |                  |          |      |       |          |                |                                                             |
|                                     |             |                   |                  |          |      |       |          |                |                                                             |
|                                     |             |                   |                  |          |      |       |          |                |                                                             |
|                                     |             |                   |                  |          |      |       |          |                |                                                             |
| 4                                   |             |                   |                  |          |      |       |          |                | ·                                                           |
| 0 elemento:                         | •           |                   |                  |          |      |       |          |                | $  \leftarrow   \leftarrow 1/1 \rightarrow   \rightarrow  $ |
|                                     |             |                   |                  |          |      |       |          |                |                                                             |

Podremos consultar existencias en el momento de la consulta y su ubicación.

| Name       Amadein       Fedra Decisionative       Hada         Transporte                                                                                                    | nsultas on-lin                                              | 10 💙 C  | onsultas histórico | is 💙 Usuario  |          |                |                                          |                |           |                     |          |            |       |                                       |
|----------------------------------------------------------------------------------------------------|-------------------------------------------------------------|---------|--------------------|---------------|----------|----------------|------------------------------------------|----------------|-----------|---------------------|----------|------------|-------|---------------------------------------|
| Cardinal (or operación)       Anacian       Anacian       Portado Basis       Portado Basis       Parta         arresorie                                                                                                    | vimientos HOY                                               | ŕ       |                    |               |          |                |                                          |                |           |                     |          |            |       |                                       |
|                                                                                                    | Cliente<br>Tipo operación<br>Transporte<br>Viaje / Contrato | 5       | · · ·              |               |          |                | Almacèn<br>Remitente<br>Nº documen<br>Co | to.<br>mprador |           |                     |          |            | e     | Histo                                 |
| Ren       Parto Operación       Operación       Niculo       Vanco       None       Depración       Tocion       Parto Paragono       None       None         None       None       Parto Operación       None       None | < ATRÁS                                                     | O NUEVO | 🖋 EDITAR 🔛         | GUARDAR 📔 🗑 I |          | PORTAR         |                                          |                |           |                     |          |            |       | BUSOAR                                |
|                                                                                                    | Fecha Ho                                                    | ora i   | Parte Operación    | Operación     | Artículo | Viaje/Contrato | Vendedor                                 | Buque          | Comprador | Operador Transporte | Tractora | Plataforma | Kilos |                                       |
|                                                                                                    |                                                             |         |                    |               |          |                |                                          |                |           |                     |          |            |       |                                       |
|                                                                                                    |                                                             |         |                    |               |          |                |                                          |                |           |                     |          |            |       |                                       |
|                                                                                                    |                                                             |         |                    |               |          |                |                                          |                |           |                     |          |            |       |                                       |
|                                                                                                    |                                                             |         |                    |               |          |                |                                          |                |           |                     |          |            |       |                                       |
|                                                                                                    |                                                             |         |                    |               |          |                |                                          |                |           |                     |          |            |       |                                       |
|                                                                                                    |                                                             |         |                    |               |          |                |                                          |                |           |                     |          |            |       |                                       |
|                                                                                                    |                                                             |         |                    |               |          |                |                                          |                |           |                     |          |            |       |                                       |
|                                                                                                    |                                                             |         |                    |               |          |                |                                          |                |           |                     |          |            |       |                                       |
|                                                                                                    |                                                             |         |                    |               |          |                |                                          |                |           |                     |          |            |       |                                       |
|                                                                                                    |                                                             |         |                    |               |          |                |                                          |                |           |                     |          |            |       |                                       |
|                                                                                                    |                                                             |         |                    |               |          |                |                                          |                |           |                     |          |            |       |                                       |
|                                                                                                    |                                                             |         |                    |               |          |                |                                          |                |           |                     |          |            |       |                                       |
|                                                                                                    |                                                             |         |                    |               |          |                |                                          |                |           |                     |          |            |       |                                       |
|                                                                                                    |                                                             |         |                    |               |          |                |                                          |                |           |                     |          |            |       |                                       |
|                                                                                                    |                                                             |         |                    |               |          |                |                                          |                |           |                     |          |            |       |                                       |
|                                                                                                    |                                                             |         |                    |               |          |                |                                          |                |           |                     |          |            |       |                                       |
|                                                                                                    |                                                             |         |                    |               |          |                |                                          |                |           |                     |          |            |       |                                       |
|                                                                                                    |                                                             |         |                    |               |          |                |                                          |                |           |                     |          |            |       | · · · · · · · · · · · · · · · · · · · |

• <u>Menú "Consultas on-line" / "Consulta de Mvtos." / "Movimientos</u> hoy"(1.2.1)

Podremos ver los movimientos del día de hoy pudiendo filtrar por diferentes opciones: Almacén, Tipo Operación, Viaje/Contrato, Transporte, Nº de documento (Parte de Operación-Albarán de entrega) y comprador.

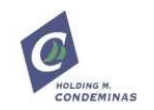

#### • <u>Menú "Consultas históricos" / "Stock existencias" / "Inventario por</u> <u>ubicación a fecha"(2.1.1)</u>

| inventario po        | r ubicación a fe | cha         |                  |            |       |      |           |                      |         |
|----------------------|------------------|-------------|------------------|------------|-------|------|-----------|----------------------|---------|
| Cliente<br>Remitente |                  |             |                  |            |       |      |           | Ariculo Destinutario |         |
| Fecha DD             | нмм-аааа         |             |                  |            |       |      | Viaje / C | ontrato              | DUSC 4D |
|                      |                  |             |                  |            |       |      |           |                      | BUSCAR  |
| ATRÁS                | O NUEVO          | / EDITAR    | 🖥 GUARDAR 📗 🍟 EU | IMINAR EXP | ORTAR |      |           |                      | ê 🌣 i   |
| Fecha                | Articulo         | Pais Origen | Viaje/Contrato   | Buque      | Stock | Area | Vendedor  |                      |         |
|                      |                  |             |                  |            |       |      |           |                      |         |
|                      |                  |             |                  |            |       |      |           |                      |         |
|                      |                  |             |                  |            |       |      |           |                      |         |
|                      |                  |             |                  |            |       |      |           |                      |         |
|                      |                  |             |                  |            |       |      |           |                      |         |
|                      |                  |             |                  |            |       |      |           |                      |         |
|                      |                  |             |                  |            |       |      |           |                      |         |
|                      |                  |             |                  |            |       |      |           |                      |         |
|                      |                  |             |                  |            |       |      |           |                      |         |
|                      |                  |             |                  |            |       |      |           |                      |         |
|                      |                  |             |                  |            |       |      |           |                      |         |
|                      |                  |             |                  |            |       |      |           |                      |         |
|                      |                  |             |                  |            |       |      |           |                      |         |
|                      |                  |             |                  |            |       |      |           |                      |         |
|                      | is               |             |                  |            |       |      |           |                      | •       |

A partir de la fecha que indiquemos, campo Fecha DD-MM-AAAA, pudiendo a su vez filtrar por artículo y contrato en la consulta, obtendremos existencias y ubicación (Área) de estas.

| Consultas o                                                   | on-line 🖌 Consult             | as históricos 🚿                                               | ✓ Usuario | ч                |       |          |                     |                    |       |           |                      |                  |            |                  |        |
|---------------------------------------------------------------|-------------------------------|---------------------------------------------------------------|-----------|------------------|-------|----------|---------------------|--------------------|-------|-----------|----------------------|------------------|------------|------------------|--------|
| Cliente<br>Tipo oper<br>Transport<br>Viaje / Co<br>Cliente co | e<br>e<br>entrato<br>emprador | Amaden     Rendlerte     Nº documento.     Contrato Comprador |           |                  |       |          |                     |                    |       |           | Desde 09-C<br>atario | 09-04-2025 bii ⊧ |            | Hasta dd-mm-aaaa | BUSCAR |
| < ATRÁS                                                       | 🛛 NUEVO 📝 E                   | DITAR 📔 GUAR                                                  | DAR 👕 ELI | MINAR EXPORTAR   |       |          |                     |                    |       |           |                      |                  |            | a.               | 0 i    |
| Fecha                                                         | Parte Operación               | Operación                                                     | Artículo  | Viaje / Contrato | Buque | Vendedor | Cliente / Comprador | Contrato Comprador | Kilos | Ubicación | Operador Transporte  | Tractora         | Plataforma |                  |        |
|                                                               |                               |                                                               |           |                  |       |          |                     |                    |       |           |                      |                  |            |                  |        |
|                                                               |                               |                                                               |           |                  |       |          |                     |                    |       |           |                      |                  |            |                  |        |
|                                                               |                               |                                                               |           |                  |       |          |                     |                    |       |           |                      |                  |            |                  |        |
|                                                               |                               |                                                               |           |                  |       |          |                     |                    |       |           |                      |                  |            |                  |        |
|                                                               |                               |                                                               |           |                  |       |          |                     |                    |       |           |                      |                  |            |                  |        |
|                                                               |                               |                                                               |           |                  |       |          |                     |                    |       |           |                      |                  |            |                  |        |
|                                                               |                               |                                                               |           |                  |       |          |                     |                    |       |           |                      |                  |            |                  |        |
|                                                               |                               |                                                               |           |                  |       |          |                     |                    |       |           |                      |                  |            |                  |        |
|                                                               |                               |                                                               |           |                  |       |          |                     |                    |       |           |                      |                  |            |                  |        |
|                                                               |                               |                                                               |           |                  |       |          |                     |                    |       |           |                      |                  |            |                  |        |
|                                                               |                               |                                                               |           |                  |       |          |                     |                    |       |           |                      |                  |            |                  |        |
| 4<br>0 elemento                                               | s                             |                                                               |           |                  |       |          | <br> +- +-          | 1/1 → →            |       |           |                      |                  |            |                  | ÷      |

#### • Menú "Consultas históricos" / "Operaciones" / "Movimientos" (2.2.1)

Podremos ver los movimientos en un rango de fechas (fecha desde/hasta) pudiendo filtrar por diferentes opciones: Tipo Operación, Viaje/Contrato, Transporte, Cliente Comprador, Nº de documento (Parte de Operación-Albarán de entrega) y Contrato Comprador.

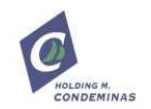

\*\*\*\* En todas las pantallas donde aparece el icono "exportar", podremos descargar la información en formato Excel \*\*\*\*

EXPORTAR

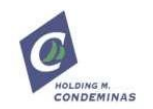

En cualquier momento la web nos ofrece, en la parte derecha del menú superior, otras opciones disponibles en la aplicación. Estas opciones son generalistas y tienen que ver con el proceder habitual de cualquier aplicación de este tipo.

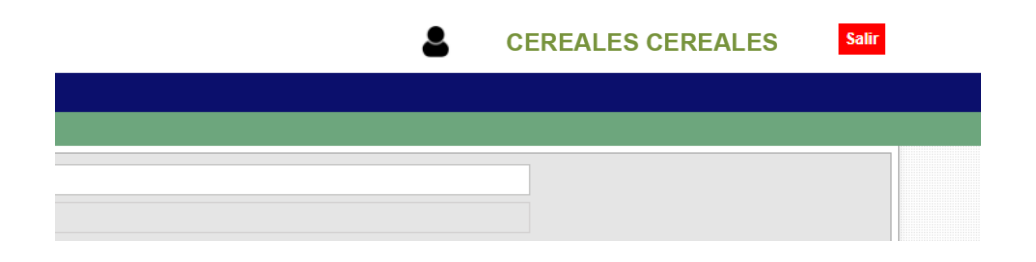

Las opciones o la información que aparece es la siguiente:

- Nombre del usuario con el que hemos entrado a la aplicación
- Opción de salida de la web y desconexión

En caso de incidencias o de consultas en relación a la web podéis poneros en contacto con nosotros a través del correo electrónico habitual <u>comercial@ergransa.es</u> así como en el número de teléfono 93.4433716.